Jagware Outlook to PDF Converter Trustworthy software to batch convert Outlook files to PDF

Manaing and converting Outlook files to PDF with emails, contacts, calendars, tasks, notes or any other data then Jagware Outlook to PDF Converter will helps you as it capable to convert any size of any numbers of Outlook file at single attempt without losing any information.

Visit the official page: <u>Jagware for Outlook to PDF Converter</u>

Step 1: Download and run Jagware Outlook to PDF Converter on your windows computer.

| Jagware PST to PDF | Wizard - Registered Edition                             | v3.0                                          | - 0             | $\times$ |
|--------------------|---------------------------------------------------------|-----------------------------------------------|-----------------|----------|
| Reed Help?         | <b>Information:</b> This utility to PDF document files. | PDF Wizard<br>will help users convert their f | PST email files |          |
| Tech Support       | 1. Select .pst files :                                  |                                               |                 |          |
| 1                  | 2. Select destination                                   | path :                                        | ···             |          |
| About soit         | 3. Naming options :                                     | Subject + Date (dd-mm-yy                      | ~ (vv)          |          |
|                    |                                                         |                                               |                 |          |
|                    | 5.                                                      |                                               | Convert         |          |

## Step 2.

Click on select Outlook files or folder as required to convert.

| Jagware PST to PDF | Wizard – Registered Edition                             | v3.0 —                                            |            |
|--------------------|---------------------------------------------------------|---------------------------------------------------|------------|
| Reed Help?         | <b>Information:</b> This utility to PDF document files. | PDF Wizard<br>will help users convert their PST e | mail files |
| Tech Support       | 1. Select .pst files :                                  |                                                   |            |
| 1                  | 2. Select destination                                   | path :                                            |            |
| About Soft         | 3. Naming options :                                     | From + Subject + Date (dd-mm                      | -уууу) ~   |
|                    |                                                         |                                                   |            |
|                    |                                                         |                                                   | Convert    |

## Step 3.

Hit on select destination path and choose location for the resultant PDF file.

| 🗁 🚽 🗠 🕇 📙 ««      | Sample  | >                          | pst-files               | ~            | S    | Search pst-files |                  |          |
|-------------------|---------|----------------------------|-------------------------|--------------|------|------------------|------------------|----------|
| Organize • New f  | older   |                            |                         |              |      |                  | 899 -            |          |
| This PC           | ^       | 0                          | Name                    | ^            |      |                  | Date mo          | dified   |
| Desktop           |         | Drafts23.1.15 12.30.29.pst |                         |              |      | 04-07-20         | 16 13:27         |          |
| Documents         |         |                            | inbox.pst               |              |      |                  | 03-09-20         | 14 13:58 |
|                   |         |                            | kieth_342.pst           |              |      |                  | 04-07-2016 13:27 |          |
| b Music           |         |                            | outlook.pst             |              |      |                  | 03-09-20         | 14 13:58 |
| E Pictures        |         |                            |                         |              |      |                  |                  |          |
| Videos            |         |                            |                         |              |      |                  |                  |          |
| Windows (C:)      |         |                            |                         |              |      |                  |                  |          |
| RECOVERY (D:)     |         |                            |                         |              |      |                  |                  |          |
| New Volume (E:)   |         |                            |                         |              |      |                  |                  |          |
| - New Volume (F:) |         |                            |                         |              |      |                  |                  |          |
| if Network        | ~       | <                          |                         |              |      |                  |                  |          |
| Fil               | e name: | -01                        | utlook.pst" "Drafts23.1 | 1.15 12.30.2 | 9. ~ | PST Mailbox Ty   | pes (*.pst       | )        |
|                   |         | -                          |                         |              |      |                  |                  |          |

## Step 4. Choose file naming option to manage PDF file in specific order.

| Jagware PST to PDF | Wizard – Registered Edition v3.0                                | -                                           |           |
|--------------------|-----------------------------------------------------------------|---------------------------------------------|-----------|
| Reed Help?         | <b>Information:</b> This utility will he to PDF document files. | OF Wizard<br>elp users convert their PST em | ail files |
| Tech Support       | 1. Select .pst files :                                          | 4 files selected                            |           |
| <b>i</b>           | 2. Select destination path                                      | :                                           |           |
| About Soit         | 3. Naming options : From                                        | + Subject + Date (dd-mm-)                   | (yyyy) ~  |
|                    |                                                                 |                                             |           |
|                    |                                                                 | C                                           | onvert    |
|                    |                                                                 |                                             |           |

Step 4.

Step 5. After browsing naming option, click on Convert to begin convert Outlook files to PDF.

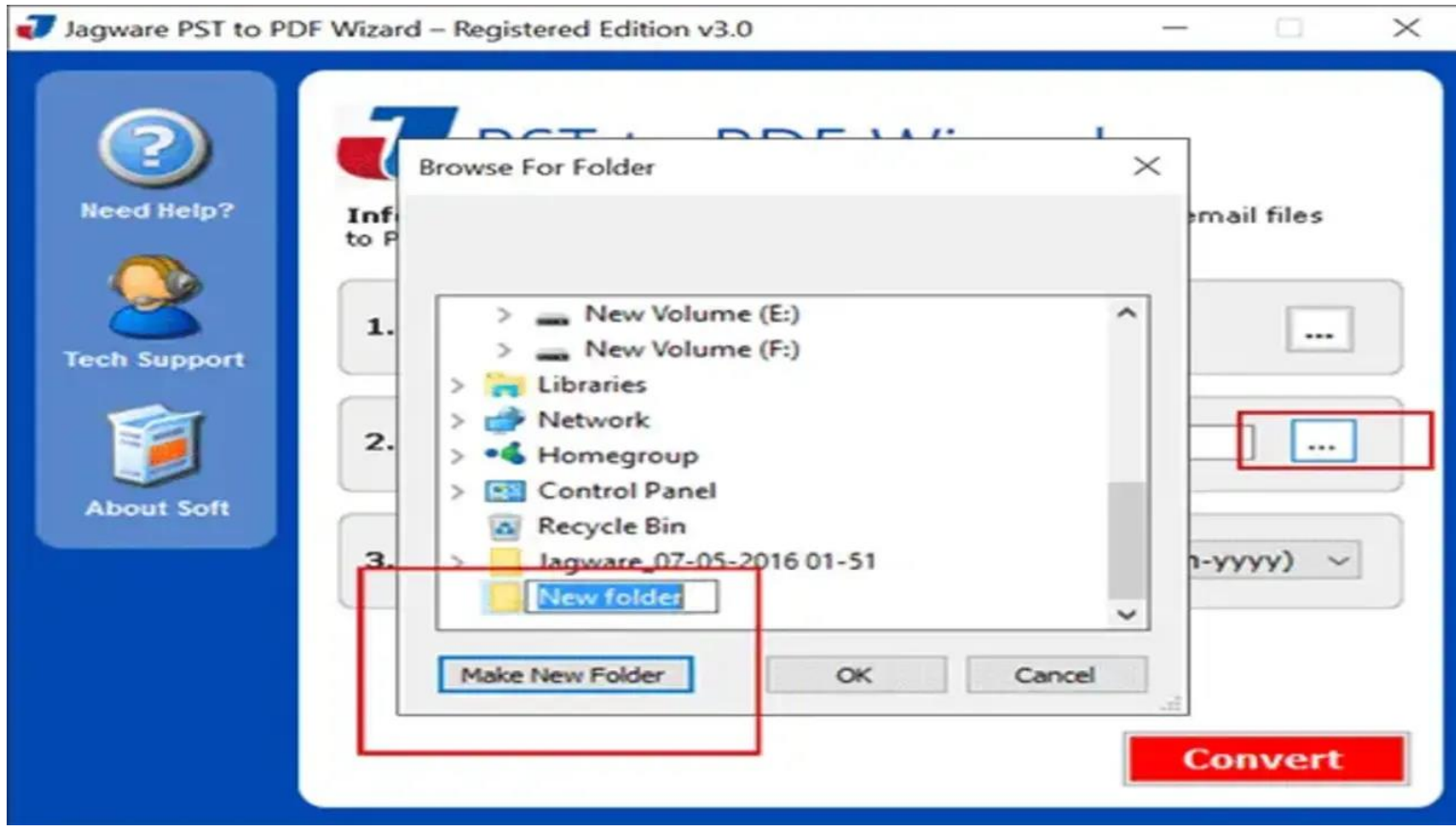

By following the instructions as we have shared you can easily convert your Outlook files to PDF document using Jagware Outlook to PDF Converter. This software has been completely tried and tested and specially developed with single panel interface. It doesn't make any effect with the source Outlook file and will create separate PDF file.

## Summary

If you want to make widely acceptable NSF file then you can convert into PDF format or sharing with any other, can be accessed on smartphone, tablets, laptop or any other. Jagware NSF to PDF Converter offers fully maintained results and keep the NSF file remain unchanged and will create separate PDF file for each NSF email.